## Задание

Заданы четыре точки в декартовой системе координат  $A(x_A, y_A)$ ,  $B(x_B, y_B)$ ,  $C(x_C, y_C)$ ,  $D(x_D, y_D)$ . Определить, образуется ли при их соединении квадрат, если координаты имеют следующие значения: A(3,2; -5,3), B(5,5; -3,2), C(9,5; -4).

Указание: условием построение треугольниками является условие неравенства нулю определителя  $\begin{vmatrix} A_x & A_y & 1 \\ B_x & B_y & 1 \\ C_x & C_y & 1 \end{vmatrix} \neq 0$ 

Создать в Delphi проект с решением, получить ответ на задание и выполнить проверку полученного ответа средствами табличного процессора Microsoft Excel и пакета математических расчётов MathCAD. Представить положение точек графически средствами Microsoft Excel.

## 1. Решение в среде Delphi.

Для получения ответа нужно ввести координаты точек, вычислить указанный определитель и сделать условие о возможности существования треугольника.

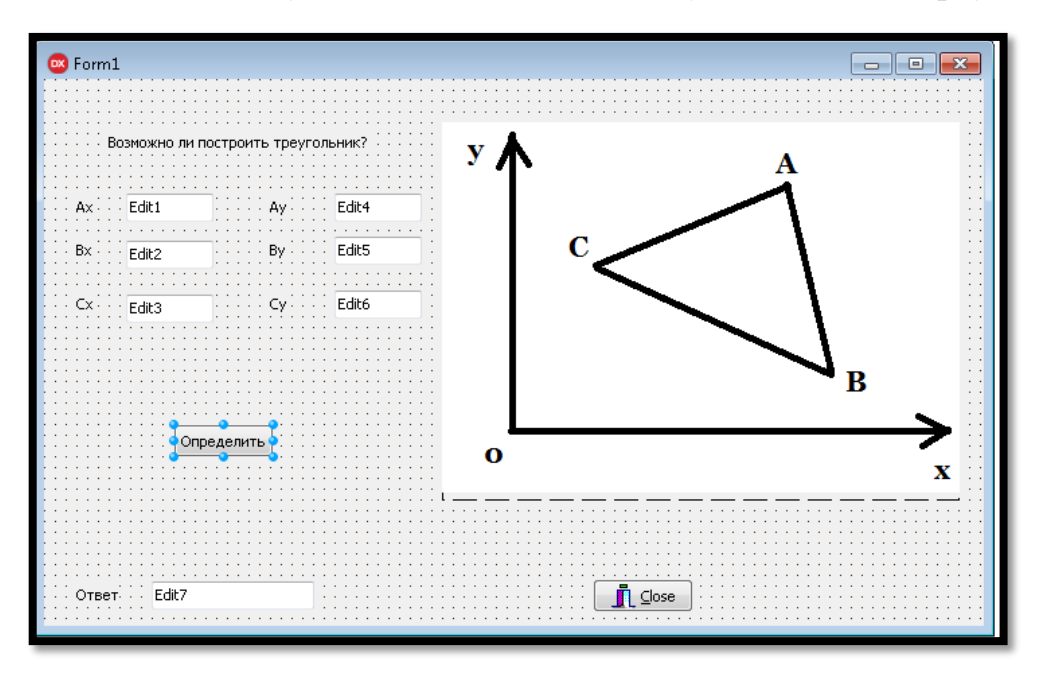

Рис.1.Форма проекта

Создание формы проекта завершено. В соответствии с блок-схемой, представленной на рис.2, считываем введенные в компоненты Edit строковые значения координат четырёхугольника, переводим их в числовое представление. Далее записываем операторы с вычислением заданного определителя, завершаем программный код сравнением полученных

значений с выводом о том, можно ли построить треугольник. Окно Delphic программным кодом приведено на рис.3.

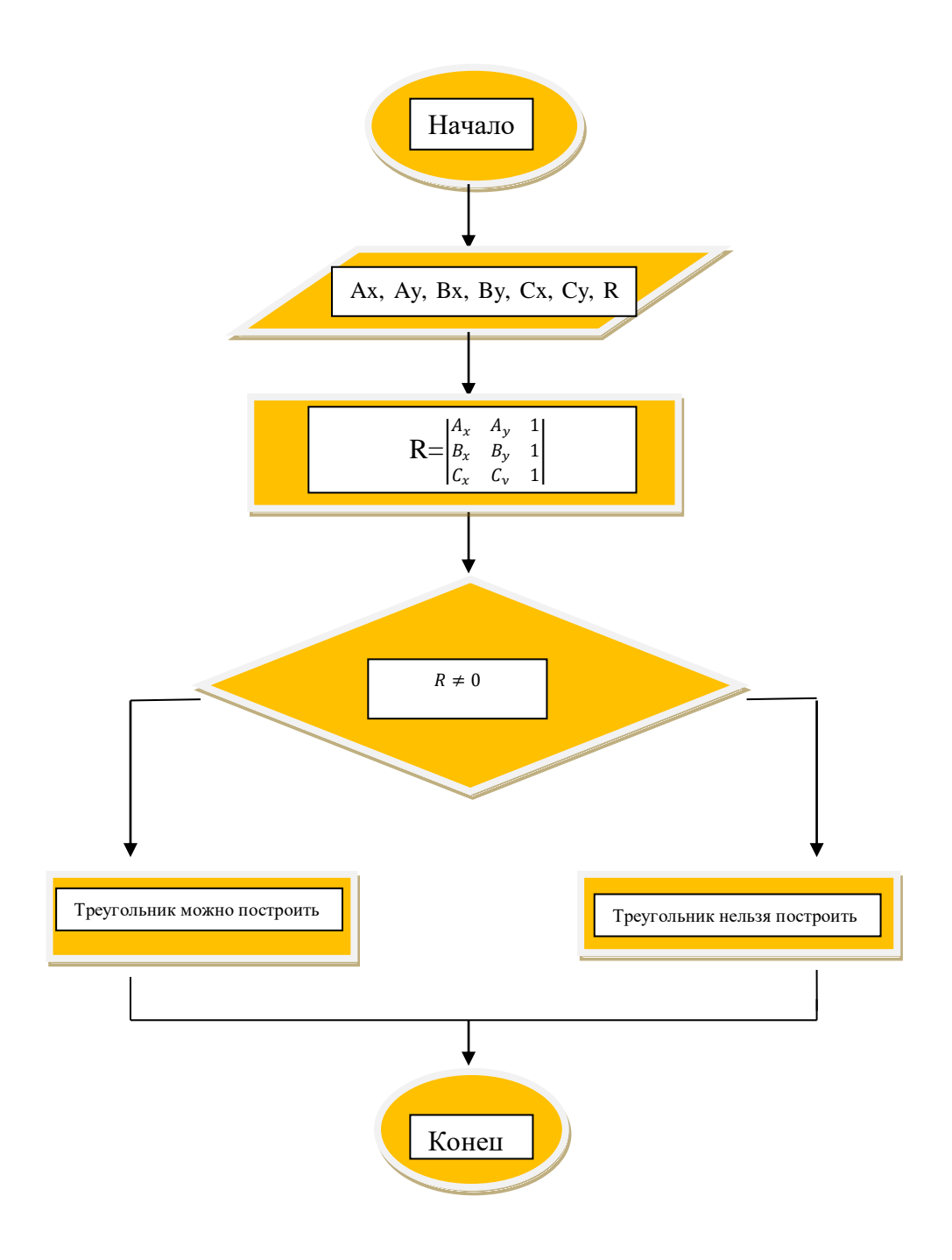

Рис.2

```
procedure TForm1.Button1Click(Sender: TObject);
var Ax, Bx, Cx,Ay, By, Cy, R : real;
begin
//ввод координат точек
Ax:=StrToFloat(Edit1.Text);
Bx:=StrToFloat(Edit2.Text);
Cx:=StrToFloat(Edit3.Text);
Ay:=StrToFloat(Edit4.Text);
By:=StrToFloat(Edit5.Text);
Cy:=StrToFloat(Edit6.Text);
//вычисление определителя
R:=Ax*Bx*1+Cx*Ay*1+Bx*Cy*1-By*Cx*1-Bx*Ay*1-Ax*Cy*1;
if R=0 then edit7.Text:='Построение треугольника невозможно'else
 edit7.Text:='Построение треугольника возможно'
end;
end.
```

Рис. 2. Программный код задания

Для стабильной работы программы при решении рассматриваемой задачи можно предусмотреть возможную ошибку во вводе знака, разделяющего целую часть числа и десятичную дробь. Предупреждением ошибки является программная замена при вводе точки в поле ввода на запятую. Данная мера предотвращает программное прерывание. На рис. 4 представлена «защита от точки» для восьми компонентов Edit.

```
procedure TForml.editlkeypress(Sender: TObject; var Key: Char);
begin
if key='.' then key:=',';
end;
procedure TForml.edit2kevpress(Sender: TObject; var Kev: Char);
begin
if key='.' then key:=',';
end:
procedure TForml.edit3keypress(Sender: TObject; var Key: Char);
begin
if key='.' then key:=',';
end:
procedure TForml.edit4keypress(Sender: TObject; var Key: Char);
begin
if kev='.' then kev:=',';
end;
procedure TForml.edit5keypress(Sender: TObject; var Key: Char);
begin
if key='.' then key:=',';
_end;
procedure TForml.edit6keypress(Sender: TObject; var Key: Char);
begin
if key='.' then key:=',';
```

Рис. 3. Процедура событий OnKeyPress компонентов Edit

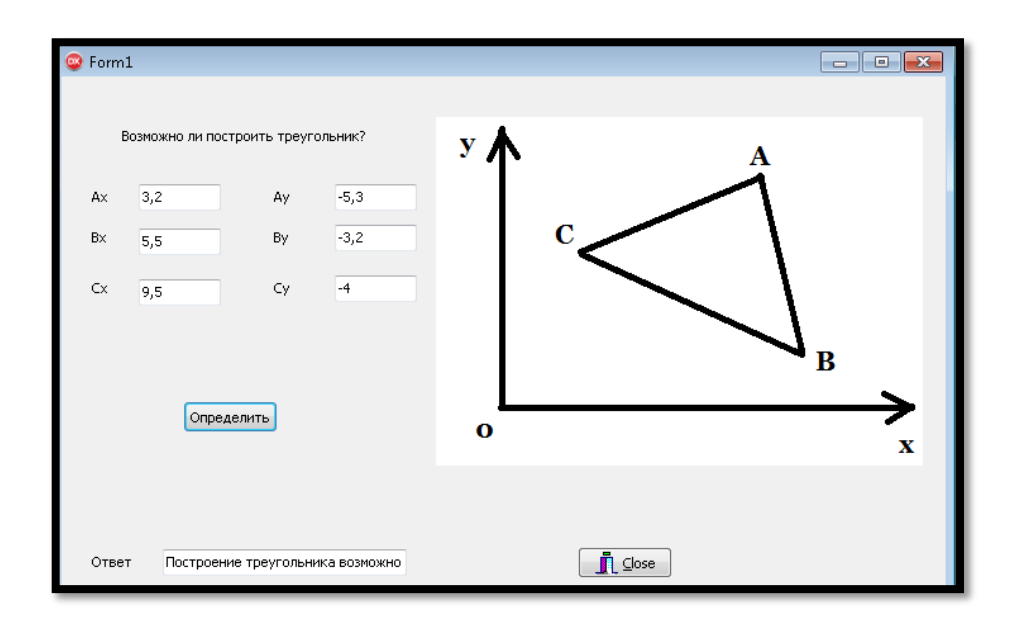

Рис.5.Результат выполнения программы

## 2.Решение в табличном процессе Microsoft Excel

Вводим все нужные значения и вычисляем заданный определитель. На рис.6. представлено решение в этом пакете.

|                                                                             | Главн                           | ая Вста | вка             | Разметка стран                   | ицы Фо    | рмулы | Данные                       | Рецензиро | ование                | Вид                 |  |
|-----------------------------------------------------------------------------|---------------------------------|---------|-----------------|----------------------------------|-----------|-------|------------------------------|-----------|-----------------------|---------------------|--|
| Вставить<br>Вставить<br>↓ Копировать<br>↓ Копировать<br>↓ Формат по образцу |                                 |         |                 | Calibri<br>Ж <u>К</u> <u>Ч</u> – | • 11 •    | A A   | ■ <b>= <u>=</u></b><br>E = 3 | »-        | Перенос т<br>Объедини | гекста<br>ить и пом |  |
| Буфер обмена 🕞                                                              |                                 |         | G.              | Шр                               | ифт       | G.    | Выравнивание                 |           |                       |                     |  |
|                                                                             | 116 •                           | • (0    | f <sub>sc</sub> |                                  |           |       |                              |           |                       |                     |  |
|                                                                             | А                               | В       | С               | D                                | E         | F     | G                            | Н         | 1                     | J                   |  |
| 1                                                                           | Α                               | 3,20    | -5,3            | 1                                |           |       |                              |           |                       |                     |  |
| 2                                                                           | В                               | 5,5     | -3,2            | 1                                |           |       | -10,24                       |           |                       |                     |  |
| 3                                                                           | С                               | 9,5     | -4              | 1                                |           |       |                              |           |                       |                     |  |
| 4                                                                           |                                 | х       | У               | Значения                         | третьей с | троки | Определитель матрицы         |           |                       |                     |  |
| 5                                                                           |                                 |         |                 |                                  |           |       |                              |           |                       |                     |  |
| 6                                                                           | Можно ли построить треугольник? |         |                 |                                  | Ļ         | ļa    |                              |           |                       |                     |  |
| 7                                                                           |                                 |         |                 |                                  |           |       |                              |           |                       |                     |  |
| 8                                                                           |                                 |         |                 |                                  |           |       |                              |           |                       |                     |  |
| 9                                                                           |                                 |         |                 |                                  |           |       |                              |           |                       |                     |  |
| 10                                                                          |                                 |         |                 |                                  |           |       |                              |           |                       |                     |  |
| 11                                                                          |                                 |         |                 |                                  |           |       |                              |           |                       |                     |  |
|                                                                             |                                 |         |                 |                                  |           |       |                              |           |                       |                     |  |

Рис.6.Решение в режиме отображения чисел

Нажимаем режим отображения формул рис.7.

| ј<br>Вста<br>фуни | бить Авто сумма<br>сцию           | Недавно<br>использовались т | овые Логические Тексто<br>Библиотека функций | вые Дата и Ссылки и время т массивы т | ө<br>Математические Друг<br>Функц | ие имен ВС | Присвоить имя ×<br>Аспользовать в формуле<br>Гоздать из выделенного<br>Пределенные имена | табрагмента собративно и боло и боло и боло и боло и боло и боло и боло и боло и боло и боло и боло и боло и б<br>Фрагмента собративно и боло и боло и боло и боло и боло и боло и боло и боло и боло и боло и боло и боло и боло | ющие ячейки 🧕 Показа<br>симые ячейки 🍲 Прове<br>ть стрелки × 🙆 Вычис<br>Зави | <mark>ать форн</mark><br>рка налі<br>лить фо<br>ісимости |
|-------------------|-----------------------------------|-----------------------------|----------------------------------------------|---------------------------------------|-----------------------------------|------------|------------------------------------------------------------------------------------------|----------------------------------------------------------------------------------------------------|------------------------------------------------------------------------------|----------------------------------------------------------|
| 1                 | F32 🔻 💿                           | $f_{x}$                     |                                              |                                       |                                   |            |                                                                                          |                                                                                                    |                                                                              |                                                          |
|                   | А                                 | В                           | С                                            | D                                     | E                                 | F          | G                                                                                        | Н                                                                                                    | I.                                                                           |                                                          |
| 1                 | А                                 | =3,2                        | -5,3                                         | 1                                     |                                   |            |                                                                                          |                                                                                                    |                                                                              |                                                          |
| 2                 | В                                 | 5,5                         | -3,2                                         | 1                                     |                                   |            |                                                                                          |                                                                                                    |                                                                              |                                                          |
| 3                 | С                                 | 9,5                         | -4                                           | 1                                     |                                   |            | =MOПРЕД(B1:D3)                                                                           |                                                                                                    |                                                                              |                                                          |
| 4                 |                                   | x                           | y                                            | Значения третьей с                    |                                   |            | Определитель матрицы                                                                     |                                                                                                    |                                                                              |                                                          |
| 5                 |                                   |                             |                                              |                                       |                                   |            |                                                                                          |                                                                                                    |                                                                              |                                                          |
| 6                 | 6 Можно ли построить треугольник? |                             |                                              |                                       |                                   | Да")       |                                                                                          |                                                                                                    |                                                                              |                                                          |
| 7                 |                                   |                             |                                              |                                       |                                   |            |                                                                                          |                                                                                                    |                                                                              |                                                          |
| 8                 |                                   |                             |                                              |                                       |                                   |            |                                                                                          |                                                                                                    |                                                                              |                                                          |
| 9                 |                                   |                             |                                              |                                       |                                   |            |                                                                                          |                                                                                                    |                                                                              |                                                          |
| 10                |                                   |                             |                                              |                                       |                                   |            |                                                                                          |                                                                                                    |                                                                              |                                                          |
| 11                |                                   |                             |                                              |                                       |                                   |            |                                                                                          |                                                                                                    |                                                                              |                                                          |

Рис.7.Решение в режиме отображения формул

Графическое представление данных всегда более наглядно, поэтому представим положение точек графически с помощью мастера диаграмм. График представлен на рис.8.

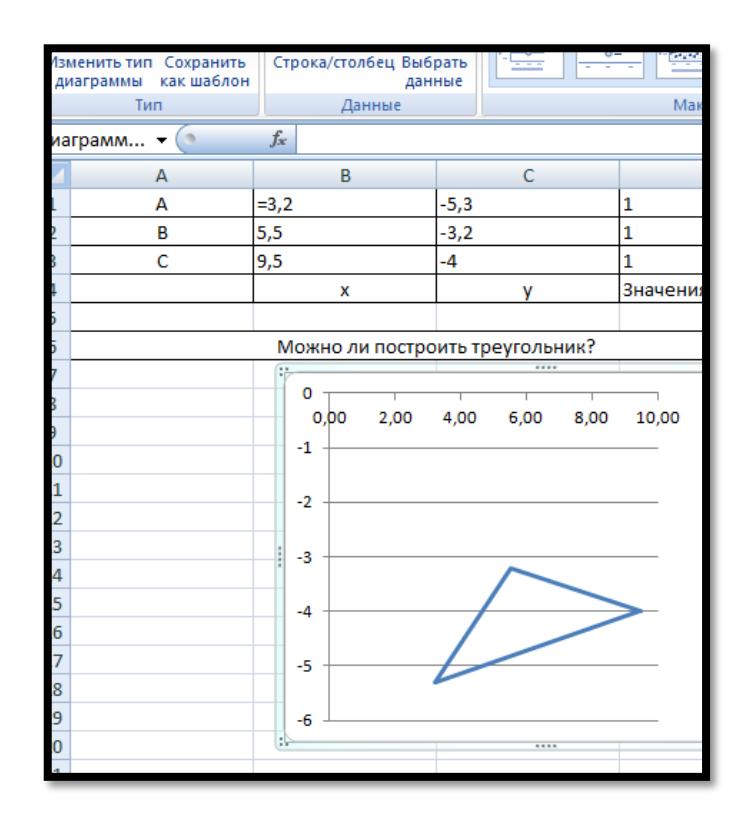

Рис. 8. Изображение треугольника в Microsoft Excel

## 2. Решение в пакете математических расчётов MathCAD

Вводим значение координат точек и проверяем условием для построение треугольника.

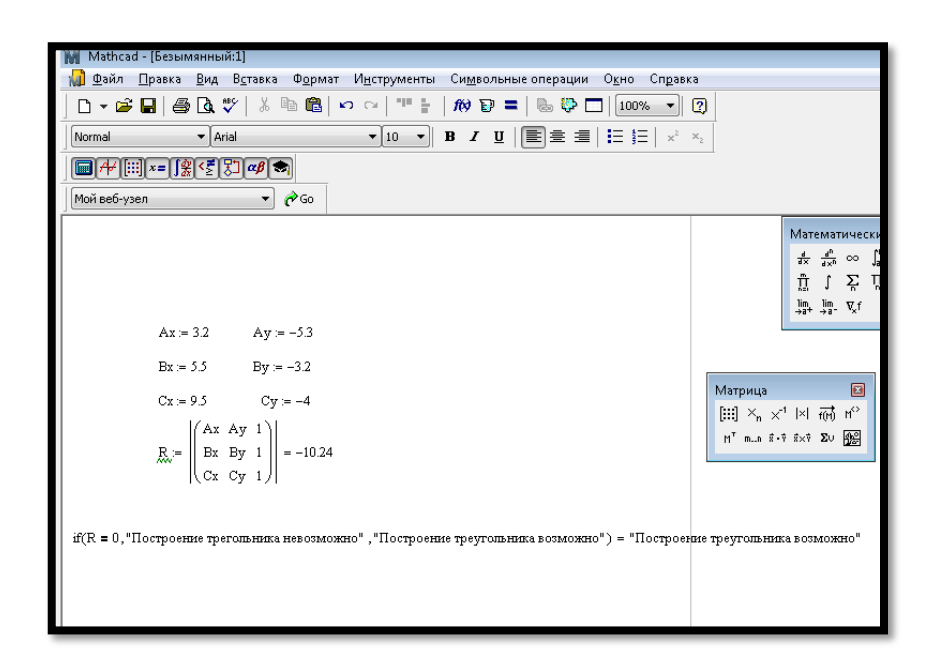

Рис.9. Решение в MathCAD

**Вывод:** ответ в среде Delphi совпадает с проверкой в табличном процессоре Microsoft Excel и пакете математических расчётов MathCAD, следовательно, все расчёты произведены верно.